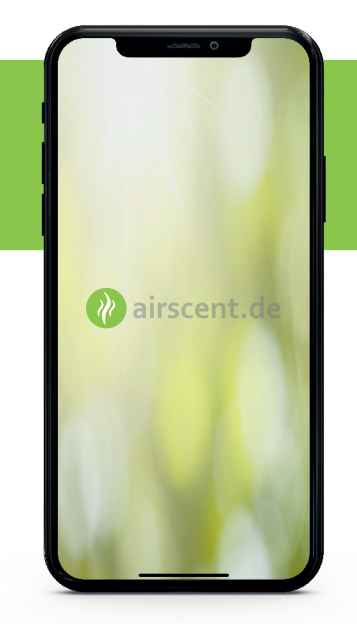

## airscent.de App

Anleitung zur Programmierung vom airscent Duo Plus

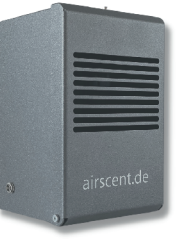

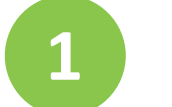

#### Download der App

Die airscent App ist für IOS und Android erhältlich. Die App für Apple finden Sie im Appstore unter "airscent". Für die Androidversion gehen Sie auf den Downloadbereich unserer Website. Sie finden die App unter airscent.de/airscentapp/. Für die Androidversion "App aus unbekannter Quelle" zulassen.

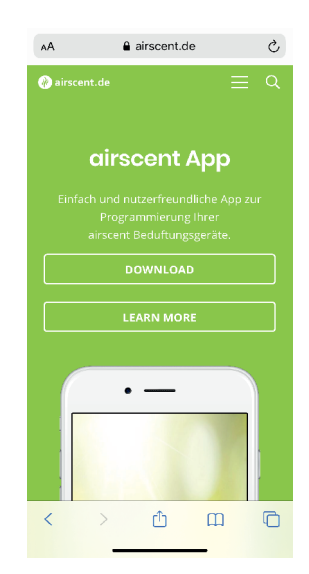

## 2

#### App öffnen und erste Einstellungen

Die airscent App öffnen und über "App Einstellungen" gewünschte Sprache auswählen. Das Logo in der oberen linken Ecke hat die Funktion eines Home-Buttons. Über das Feld "WiFi Einstellungen" gelangen Sie direkt zu den WLAN Einstellungen, um sich mit dem Gerät zu verbinden.

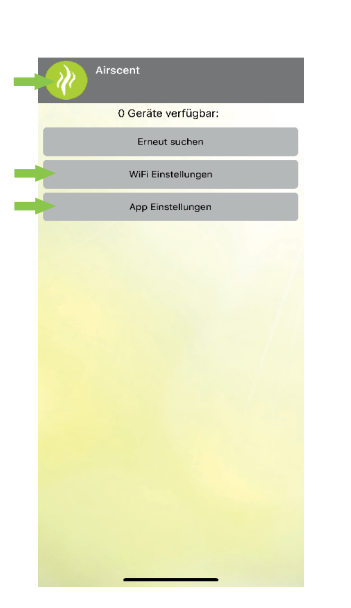

## Gera

3

#### Gerät verbinden

Verbinden Sie sich nun mit dem gewünschten airscent Beduftungsgerät, welches über die Seriennummer oder den Alias zu unterscheiden ist. Das Passwort lautet "airscent".

| 14:08                                                                              | .al ≎ ■)                                                              |
|------------------------------------------------------------------------------------|-----------------------------------------------------------------------|
| < Einstellungen                                                                    | VLAN                                                                  |
|                                                                                    |                                                                       |
| WLAN                                                                               |                                                                       |
| Airscent_1234<br>Geringe Sicherheit                                                | 🔒 🗢 🚺                                                                 |
| MEINE NETZWERKE                                                                    |                                                                       |
| FRITZ!Box 7490                                                                     | 🔒 🗢 i                                                                 |
| ANDERE NETZWERKE                                                                   |                                                                       |
| Digibox-9939                                                                       | 🛔 🗢 🚺                                                                 |
| DIRECT-21-HP Pag<br>MFP P57750                                                     | geWide 🔒 🗢 i                                                          |
| DIRECT-24-HP Pa<br>Pro 477dw                                                       | geWide 🔒 🕫 🚺                                                          |
| MAYFAIR                                                                            | a 🗟 🛈                                                                 |
| Anderes                                                                            |                                                                       |
|                                                                                    |                                                                       |
| Auf Netze hinweisen                                                                | Benachrichtigen >                                                     |
| Bekannte Netzwerke werde<br>kein bekanntes Netzwerk v<br>verfügbare Netze hingewie | en automatisch verbunden. Falls<br>orhanden ist, wirst du auf<br>sen. |
| Autom mit Hotepot v                                                                | arhindan Hinwaisan S                                                  |

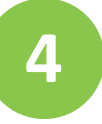

#### App Zugriff erlauben

Erlauben Sie der App die Verbindung zum Beduftungsgerät herzustellen und bestätigen Sie mit "OK". Während Sie mit dem WLAN des Beduftungsgerätes verbunden sind, wird Ihnen angezeigt das keine Verbindung zum Internet besteht. Bleiben Sie trotzdem mit dem WLAN verbunden um das Gerät zu programmieren. Drücken Sie hierfür auf "Weiterhin mit WLAN versuchen".

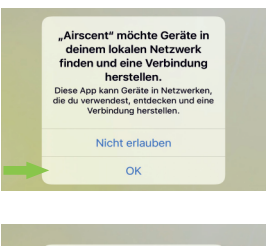

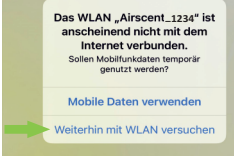

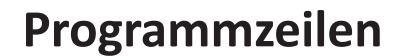

Drücken Sie in der airscent App "Erneut suchen". Über das Auswählen des verbundenen Systems gelangen Sie in die Gesamtübersicht. Hier können Sie bestehende Programmzeilen auswählen oder über das Feld "Neue Programmzeile" neue Zeilen schreiben. Über "Zeile speichern" kehren Sie zurück in die Gesamtübersicht. Über "Zeile löschen" wird die aktuelle Zeile entfernt.

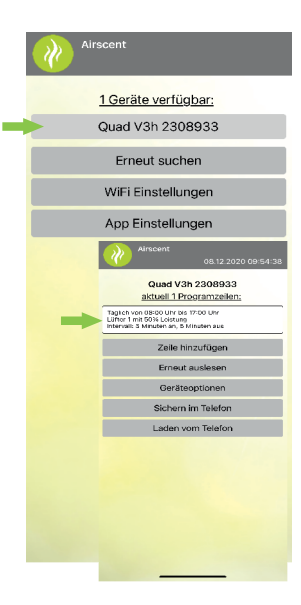

6

#### Überblick

Der airscent Duo Plus funktioniert über einen einzelnen Lüfter an der Oberseite. Der Lüfter sorgt für die gesteuerte Verdunstung des Bikonats. Empfohlene Grundeinstellung beim oberen Lüfter ist 50% Intensität und ein 5/5 Intervall. Wenn Sie die Intensität erhöhen möchten, erhöhen Sie den Intervall beispielsweise auf 6/4 (6min an/4 min aus) oder erhöhen Sie die Intensität auf 60%.

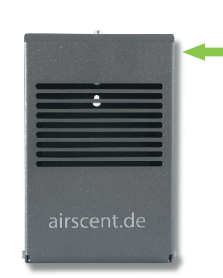

#### **Programm schreiben**

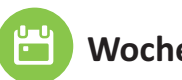

5

## Wochentage

Bestimmen Sie die Tage, an denen Sie beduften möchten. durch Anwählen der Kästchen

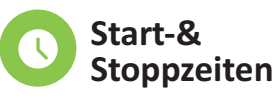

Über Auswahlräder gewünschte Zeiten bestimmen und Start-& Stoppzeit auswählen

| 08.12.2020 10:23:4          | 45 |
|-----------------------------|----|
| Mash anto as                |    |
| Mo M Di M Mi R Do R Fr R    |    |
| Sa So M                     |    |
| Täglich                     |    |
| Zeiten:                     |    |
| Start: 8 : 0                |    |
| Stop: 17 : 0                |    |
| Lüfter:                     |    |
| Lüfter 1                    |    |
| Leistung:                   |    |
| 50 % Leistung               |    |
| Intervall:                  |    |
| 5 Minuten an, 5 Minuten aus |    |
| Zeile Speichern             |    |
| Zeile Löschen               |    |
| Zurück ohne Speichern       |    |
|                             |    |
|                             |    |

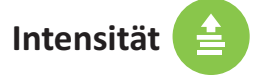

Die Leistung jedes Lüfters durch Auswahlrad bestimmen und einstellen

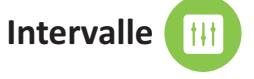

Pausen reduzieren den Verbrauch und verhindern eine Adaption des Duftes

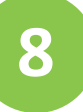

### Beispiel (8-11 Uhr, 13-17 Uhr)

Hier sehen Sie ein Beispiel für eine Einstellung die täglich läuft und eine Pause über die Mittagszeit und Nacht macht. Eingestellt wurden die Standardeinstellungen 50% Leistung und ein 5/5 Intervall (5min an/ 5min aus). Stellen Sie Ihr Beduftungsgerät nach je nach Bedürfnis einfach und flexibel ein. Das Gerät sollte täglich nicht länger als 10 Stunden in einem 5/5 Intervall laufen, um eine Standzeit von ca. 3 Monaten zu erreichen.

| Airscent                                                                                       | 08.12.2020 11:06:29 |
|------------------------------------------------------------------------------------------------|---------------------|
| Quad V3h 2308933<br>aktuell 2 Programzeilen:                                                   |                     |
| Täglich von 08:00 Uhr bis 11:0<br>Lüfter 1 mit 50% Leistung<br>Intervall: 5 Minuten an, 5 Minu | 0 Uhr<br>ten aus    |
| Täglich von 13:00 Uhr bis 17:0<br>Lüfter 1 mit 50% Leistung<br>Intervall: 5 Minuten an, 5 Minu | 0 Uhr<br>ten aus    |
| Zeile hinzu                                                                                    | ıfügen              |
| Erneut aus                                                                                     | slesen              |
| Geräteopt                                                                                      | ionen               |
| Sichern im                                                                                     | Telefon             |
| Laden vom                                                                                      | Telefon             |
|                                                                                                |                     |
|                                                                                                |                     |
|                                                                                                |                     |

# Uhrzeit stellen & neuen Namen vergeben

Drücken Sie auf "Geräteoption" und anschließend auf "Geräteuhr stellen". Die Uhrzeit stellt sich automatisch. Möchten Sie Ihre Beduftungsgeräte neu benennen? Fügen Sie in die weiße Box einen neuen Namen ein (z.B. Flur 1.OG). Drücken Sie an-schließend "Set Alias" und folgend auf "Reboot Device". Schließen Sie nun die App. Beim erneuten Verbinden finden Sie den neuen Namen in Ihren WLAN Einstellungen.

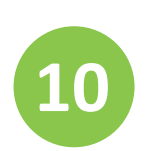

#### Programme speichern und laden

Möchten Sie eine Programmierung für weitere Geräte verwenden? Ganz einfach unter "Sichern im Telefon" das aktuelle Programm speichern. Mit dem neuen Gerät verbinden und unter "Laden vom Telefon" das gewünschte Programm auswählen und übertragen.

| Airscent                                          | 08.12.2020 09:52:33                                                                                |
|---------------------------------------------------|----------------------------------------------------------------------------------------------------|
| Programm Nan                                      | ne:                                                                                                |
| Test                                              |                                                                                                    |
| Pro                                               | gramm sichern                                                                                      |
|                                                   | Abbruch                                                                                            |
|                                                   |                                                                                                    |
|                                                   | Airscent 08.12.2020.09:52:51                                                                       |
| Progr<br>Test<br>Tilglich<br>Unter 1<br>Inforvall | annin auswählen:<br>wie 68:00 Urr ini: 17:00 Ulr<br>mit 30% Lestung<br>5 Minulen av, 5 Minulen ave |
|                                                   | Lade Test ins Gerät                                                                                |
|                                                   | Lösche Test vom Speicher<br>Abbruch                                                                |
|                                                   |                                                                                                    |

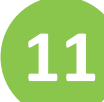

9

#### Weitere Fragen?

Kontaktieren Sie uns ganz einfach:

Section +74579568580
Section info@airscent.de
Www.airscent.de

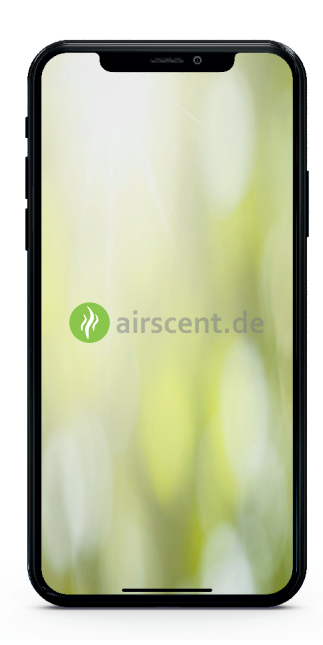

Set Alias

Geräteuhr stellen

Reboot Device

Delete all Lines

Return